## 公共施設予約システム 利用手順書

2025年6月

## ①以下のURLにパソコン、スマートフォンなどからアクセスします https://k3.p-kashikan.jp/kanoya-city/index.php

・ 鹿屋市役所のホームページからもアクセス可能です https://www.city.kanoya.lg.jp/index.html

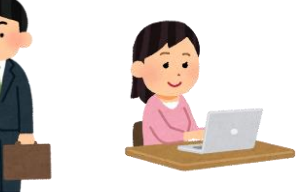

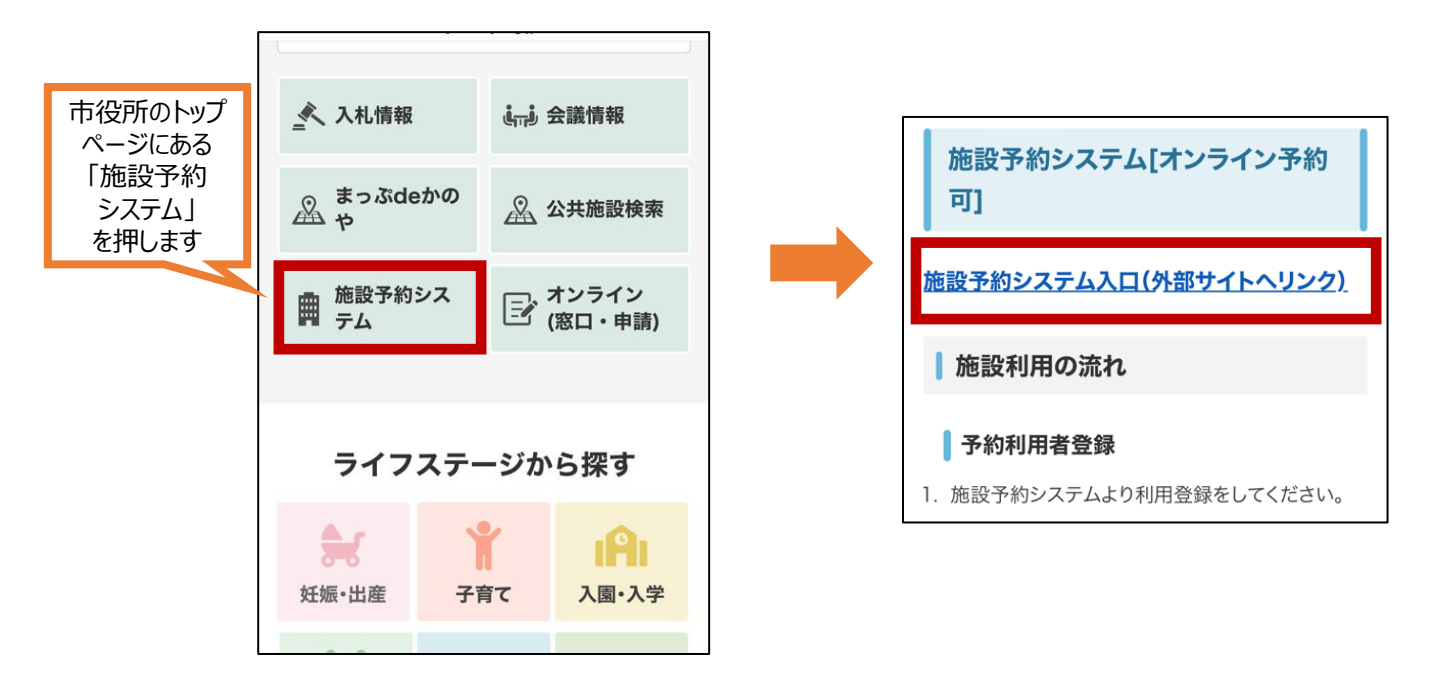

②予約システムにアクセス後、画面上部の「ログイン」を押します

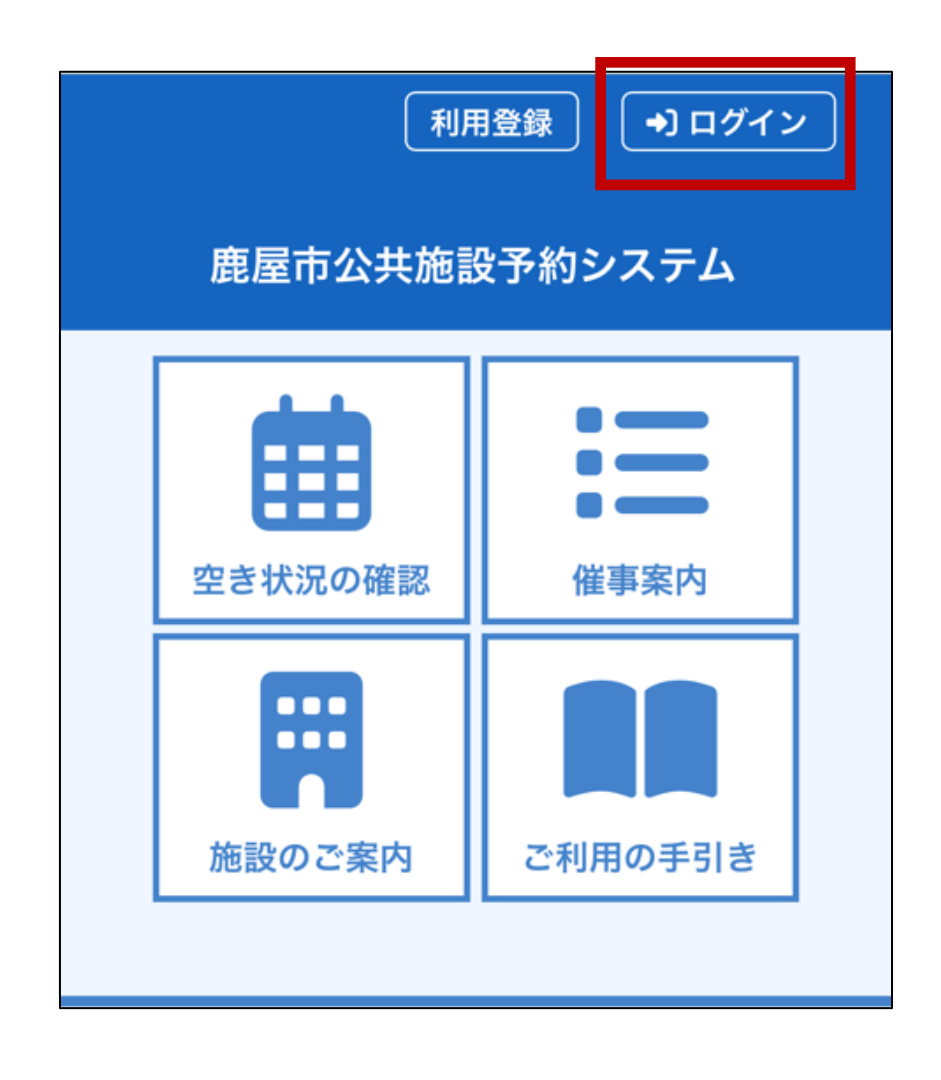

③事前に登録したメールアドレスとパスワードを入力し「ログイン」を押します

| 鹿屋市公共施設予約システム      |                    |   |  |  |
|--------------------|--------------------|---|--|--|
| 利用者認証              |                    |   |  |  |
| IDとパスワードを入力してください。 |                    |   |  |  |
|                    | メールアドレス            |   |  |  |
|                    | kanoya@example.com |   |  |  |
|                    | パスワード              |   |  |  |
|                    | •••••              | Ø |  |  |
| ● ログイン             |                    |   |  |  |
| パスワードを忘れた場合        |                    |   |  |  |
| (↑トップへ)            |                    |   |  |  |

④表示されたカレンダーから予約したい日を選択します(下図は2025/7/1の場合の例です)

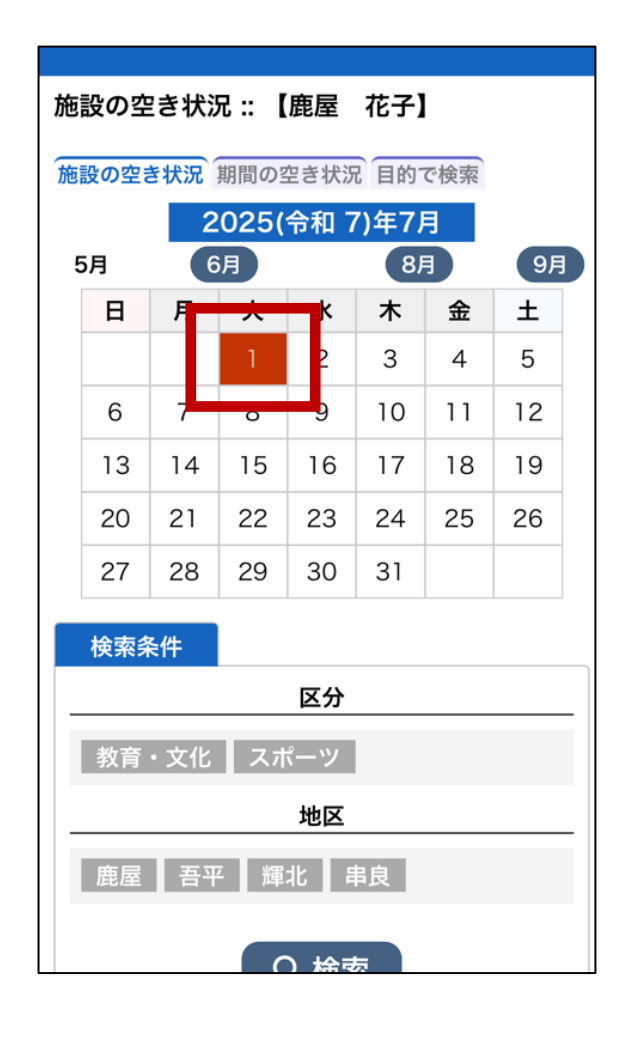

⑤施設一覧から予約希望の施設を選択します

(下図は東地区学習センターの例です)

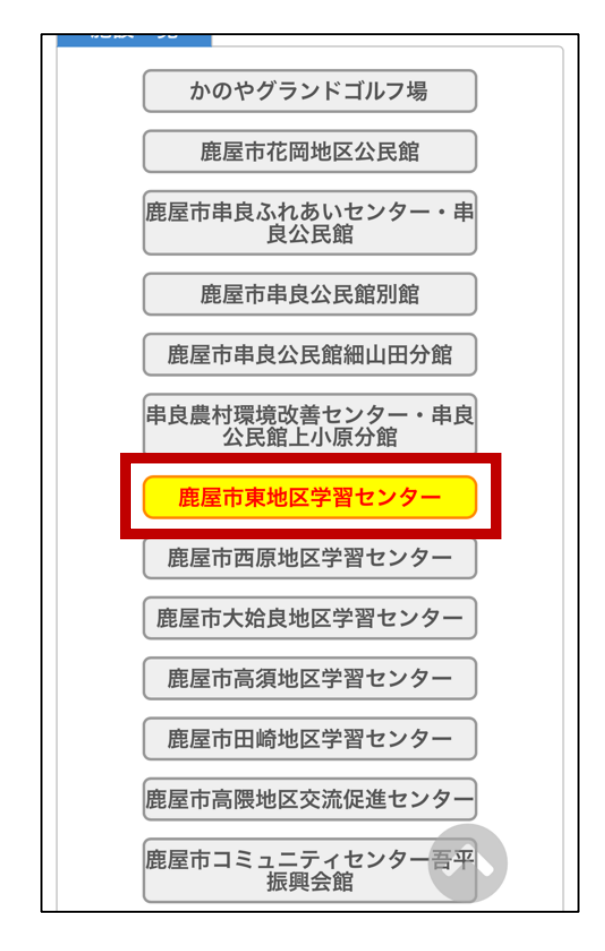

⑥選択した日付の施設のページが表示されます 予約可能な箇所は水色の〇で表示されています

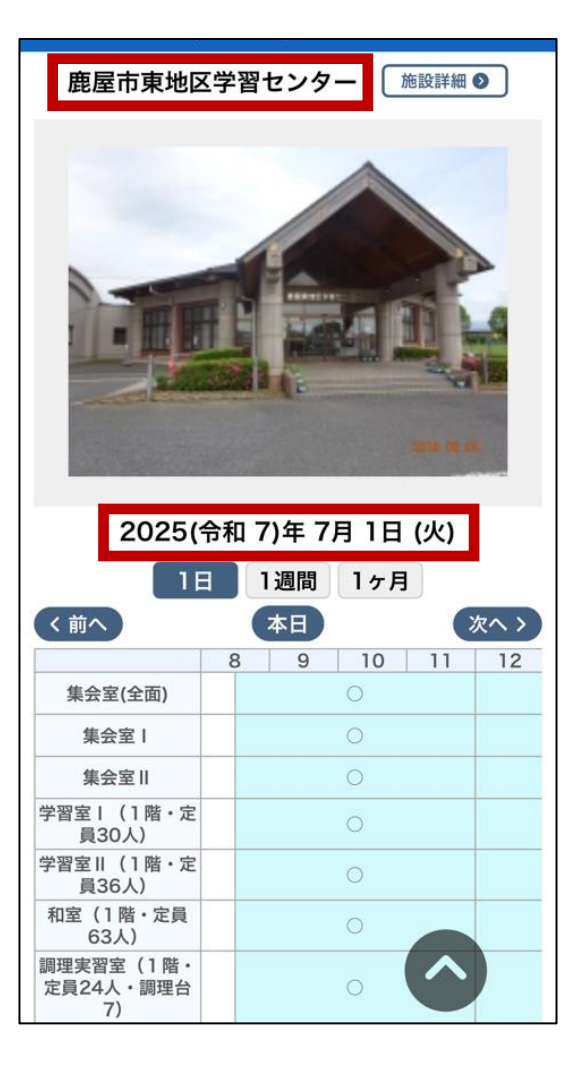

⑦希望の時間帯と利用したい部屋を選択します (下図は8:30~12:00 調理実習室の例です) 選択後、「申込トレイに入れる」を押します

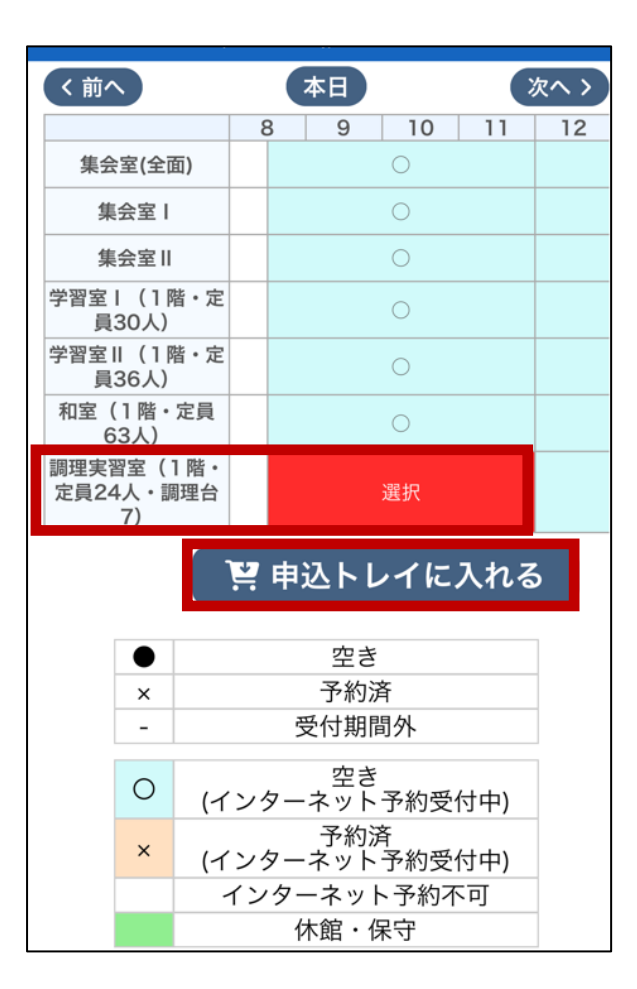

⑧画面の表示に従い予約情報を入力します (♥がついている項目は 入力必須項目です) 「情報入力」を押します

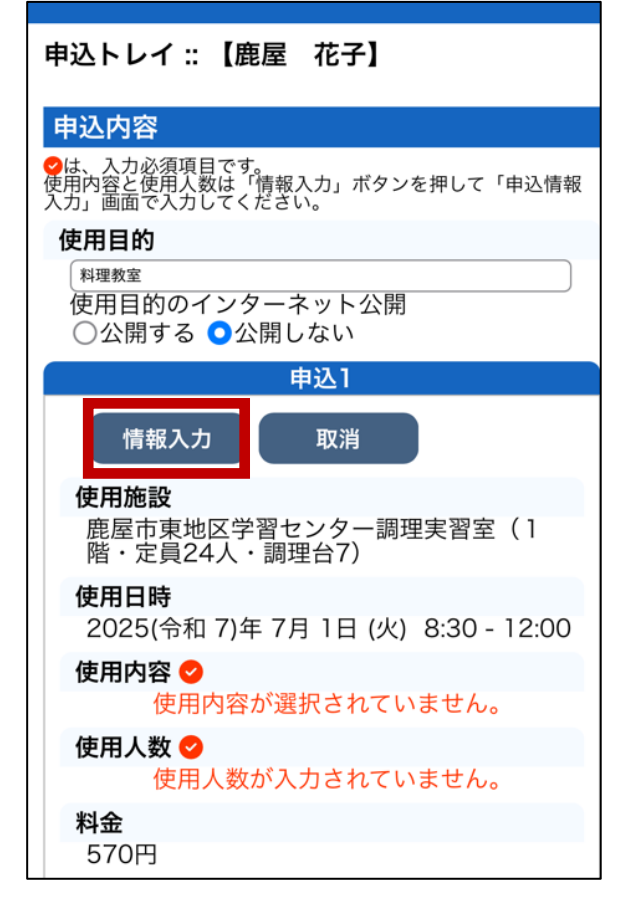

⑨予約情報の詳細を入力します

(施設によって入力項目、必須項目は異なります)

| 使用施設<br>鹿屋市東地区学習センター 調理実習室(1階・<br>定員24人・調理台7)     |  |  |  |  |
|---------------------------------------------------|--|--|--|--|
| <b>使用日時</b><br>2025(令和 7)年 7月 1日 (火) 8:30 - 12:00 |  |  |  |  |
| 使用人数                                              |  |  |  |  |
| 人                                                 |  |  |  |  |
| 団体名(団体で使用する場合は入力してくださ<br>い)                       |  |  |  |  |
| 鹿屋料理団体                                            |  |  |  |  |
| 使用責任者名(申請者と異なる場合は入力して<br>ください)                    |  |  |  |  |
| 鹿屋 花子                                             |  |  |  |  |
| 使用責任者電話番号(申請者と異なる場合は入<br>力してください)                 |  |  |  |  |
| 000-0000                                          |  |  |  |  |
| 備考(使用したい器具やその他参考事項があれ<br>ば入力してください)               |  |  |  |  |
| 調理台は5台使用を希望します                                    |  |  |  |  |
| 使用料の減免(条件があります。申請前に公民<br>館へご確認ください)               |  |  |  |  |
| 申請しない 申請する                                        |  |  |  |  |
| 使用内容                                              |  |  |  |  |
| 料理その他                                             |  |  |  |  |

⑩予約情報の入力が完了したら、画面下部の「確定」を押します

| 1.3.)                               |      |  |  |  |
|-------------------------------------|------|--|--|--|
|                                     |      |  |  |  |
| <b>屁座料理凹冲</b>                       |      |  |  |  |
| 使用責任者名(申請者と異なる場合は入力して<br>ください)      |      |  |  |  |
| 鹿屋 花子                               |      |  |  |  |
| 使用責任者電話番号(申請者と異なる場合は入<br>力してください)   |      |  |  |  |
| 000-0000-0000                       |      |  |  |  |
| 備考(使用したい器具やその他参考事項があれ<br>ば入力してください) |      |  |  |  |
| 調理台は5台使用を希望します                      |      |  |  |  |
| 使用料の減免(条件があります。申請前に公民<br>館へご確認ください) |      |  |  |  |
| 申請しない                               | 申請する |  |  |  |
| 使用内容                                |      |  |  |  |
| 料理                                  | その他  |  |  |  |
| 加算                                  |      |  |  |  |
| 入場料、受講料あ<br>り【50%】                  |      |  |  |  |
| ○他の申込も同じ設定にする。                      |      |  |  |  |
| 【▲ 戻る ~ 確定                          |      |  |  |  |

⑪入力した申込内容に誤りがないか確認します

| 申込トレイ :: 【鹿屋 花子】                                                |
|-----------------------------------------------------------------|
| 申込内容                                                            |
| ◇は、入力必須項目です。<br>使用内容と使用人数は「情報入力」ボタンを押して「申込情報<br>入力」画面で入力してください。 |
| 使用目的                                                            |
| 料理教室                                                            |
| 使用目的のインターネット公開<br>○公開する <b>○</b> 公開しない                          |
| 申込1                                                             |
| 情報入力 取消                                                         |
| 使用施設<br>鹿屋市東地区学習センター調理実習室(1<br>階・定員24人・調理台7)                    |
| 使用日時<br>2025(令和 7)年 7月 1日 (火) 8:30 - 12:00                      |
| 使用内容 🕗                                                          |
| 料理                                                              |
| 使用人数 💙                                                          |
| 10人                                                             |
| <b>料金</b><br>570円                                               |
| <b>予約・抽選状況</b><br>審査待ち                                          |

12ページ下部に注意事項があれば内容を確認し、「同意して申し込む」を 押します

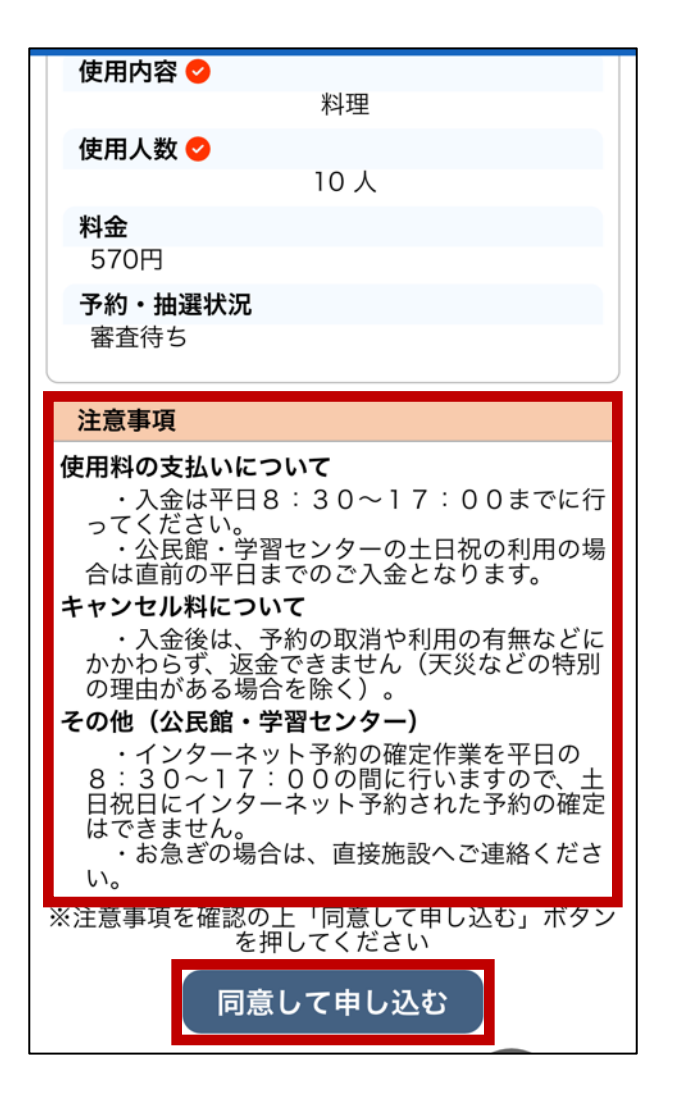

13申込が正常に完了すると、画面に申込が完了した旨のメッセージが表示されます、これで申込は完了です

| 申込完了 :: 【鹿屋 花子】                                |
|------------------------------------------------|
| 申込内容                                           |
| <b>使用目的</b><br>料理教室<br>使用目的のインターネット公開<br>公開しない |
| 申請番号 <u>2025000004</u><br>由込1                  |
| 予約申込を受け付けました。                                  |
| 使用施設<br>鹿屋市東地区学習センター 調理実習室(1<br>階・定員24人・調理台7)  |
| 使用日時<br>2025(令和 7)年 7月 1日 (火) 8:30 - 12:00     |
| 使用内容                                           |
| 料理                                             |
| <b>使用人数</b><br>10 人                            |
| 料金                                             |
| 570円                                           |
| 予約・抽選状況                                        |
| 審査待ち                                           |

④申込完了後に登録しているメールアドレス宛にメールが届きます、予約した施設の担当者が内容を確認し予約を承認します

| ◇ 鹿屋市鹿屋市東地区学習センター ◇                  |  |  |
|--------------------------------------|--|--|
| 鹿屋 花子 様                              |  |  |
| 施設利用の申し込みを受け付けました。                   |  |  |
|                                      |  |  |
|                                      |  |  |
| ■申請番号 2025000004                     |  |  |
| ■使用日時                                |  |  |
| 2025(令和 7)年 7月 1日 (火) 8:30-12:00     |  |  |
| ■使用施設                                |  |  |
| 鹿屋市東地区学習センター 調理実習室(1階・定員 24 人・調理台 7) |  |  |
| ■施設使用料 570円                          |  |  |
| ■申込状態 審査待ち                           |  |  |

⑮施設が予約内容を承認したがどうかはマイページの「予約申込一覧」 からいつでも確認ができます

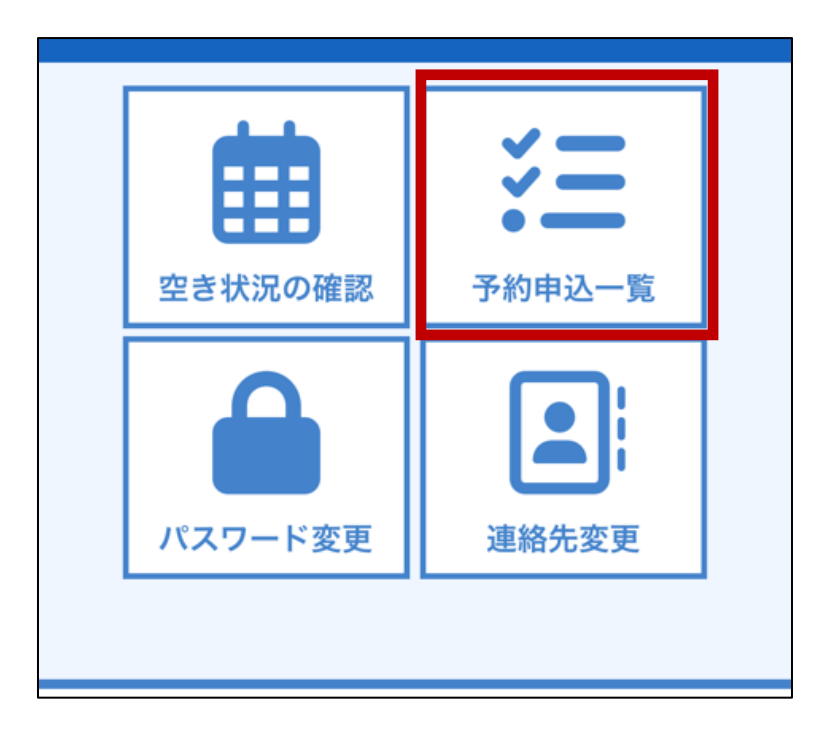

⑩「審査待ち」の状態は予約が承認されていない状態、「承認」の状態は 施設によって予約が承認された状態です

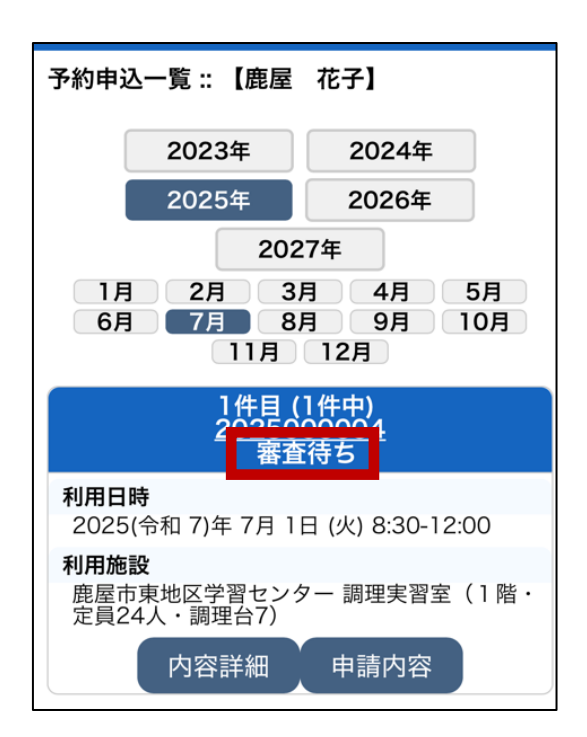

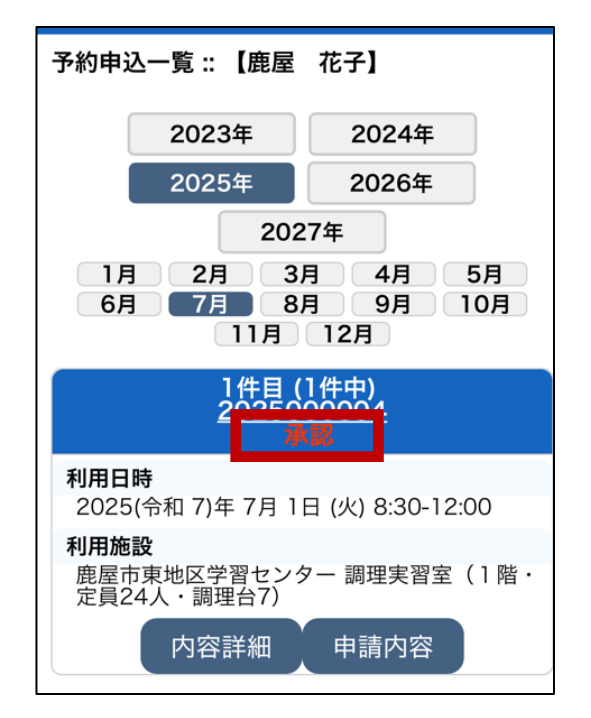

①予約に関する不明な点等あれば、施設へ直接ご連絡ください、各施設の 連絡先はトップページの「施設のご案内」から確認できます

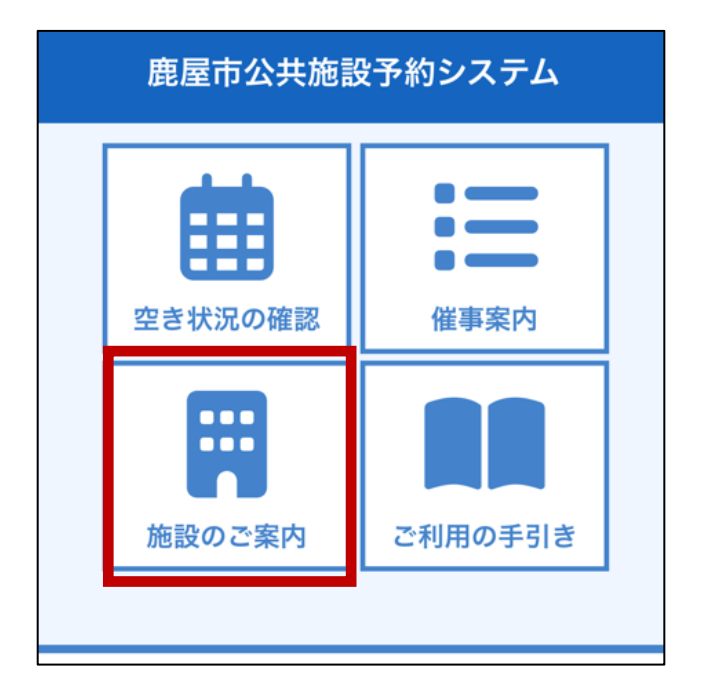